#### **TABLE OF CONTENTS**

| How to Reserve Your Mobile Guest Tickets    | 1  |
|---------------------------------------------|----|
| How to Transfer Your Guest Tickets          |    |
| How to Print or Download Your Guest Tickets | 7  |
| Desktop Computer Version                    | 7  |
| Mobile Version                              | 9  |
| Troubleshooting                             | 10 |
| Watsco Center Box Office                    | 10 |

#### How to Reserve Your Mobile Guest Tickets

1. Click Unlock and then enter your UM ID, aka C#, in the Enter Offer Passcode pop-up screen to get started. (<u>Click here to view your UM ID</u>.)

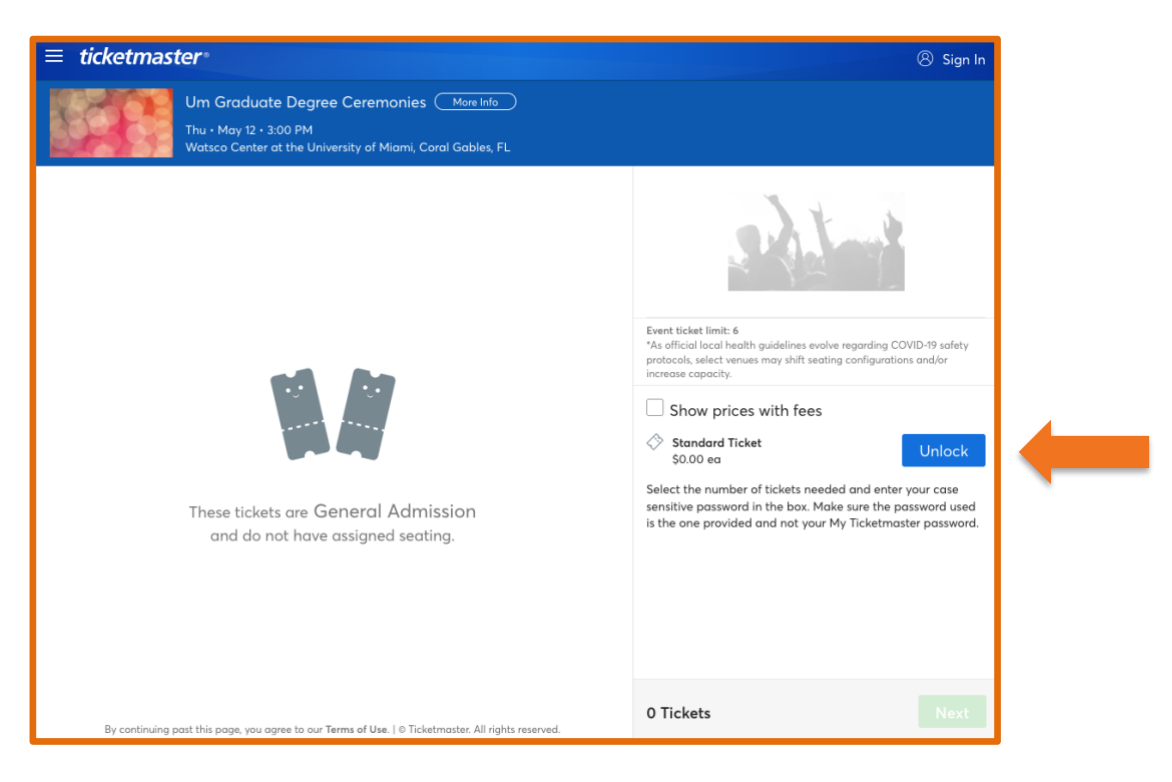

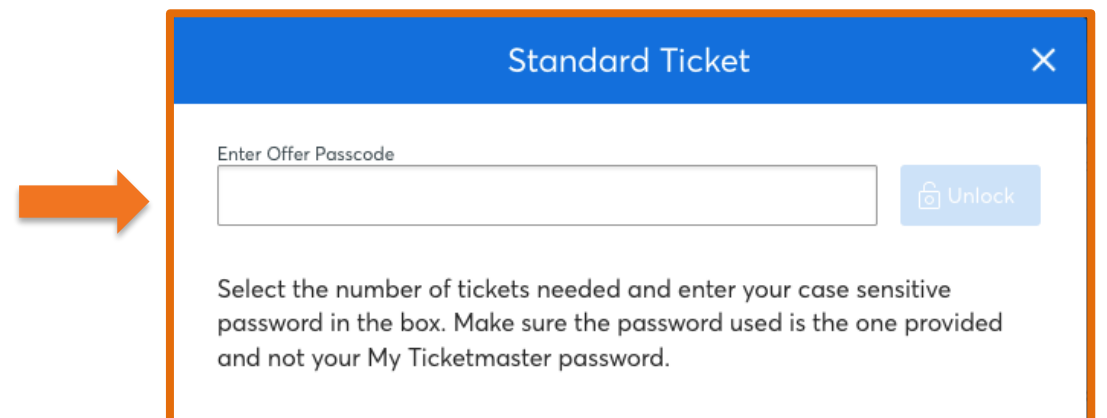

2. Select up to six tickets, then click Next.

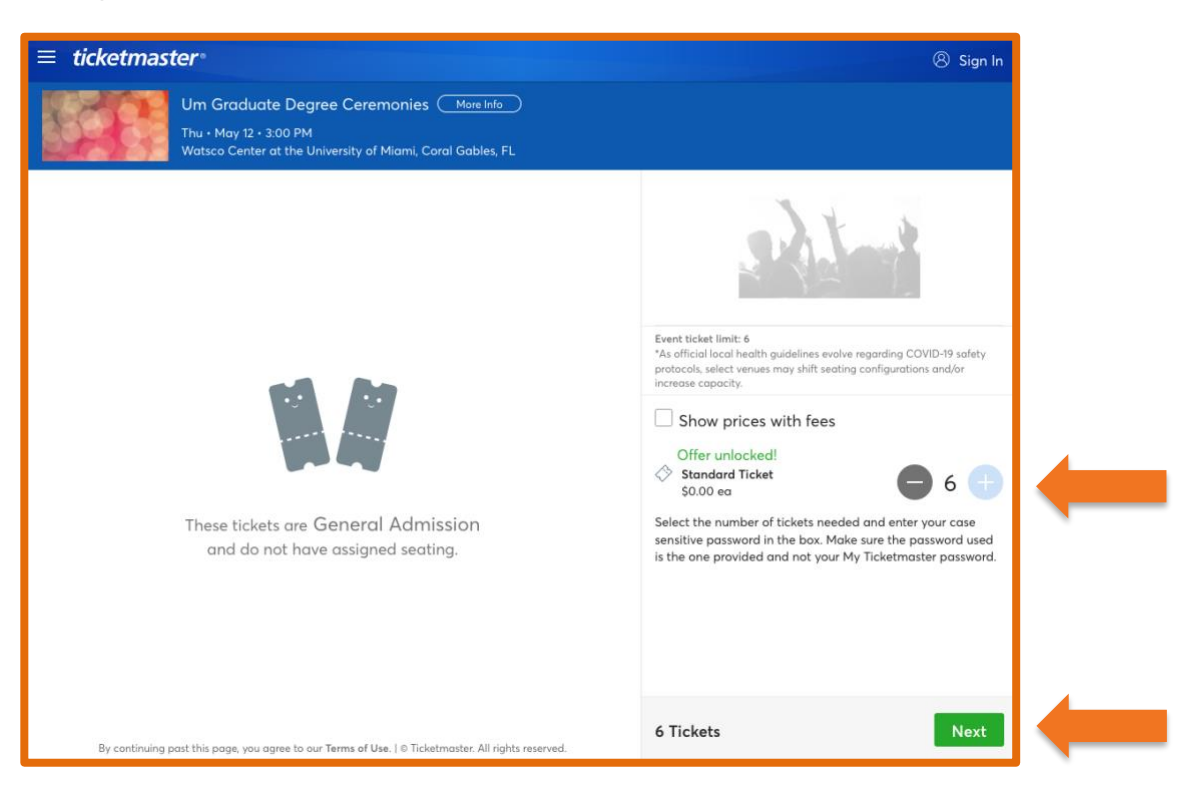

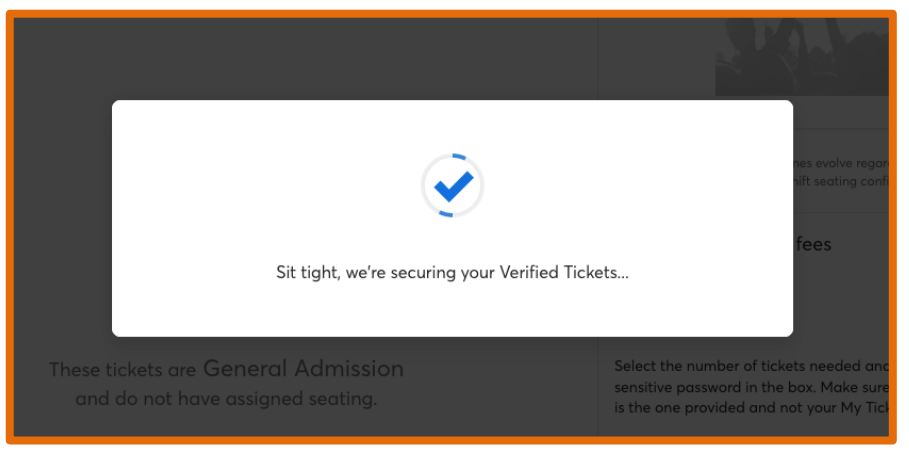

3. Sign into Ticketmaster.

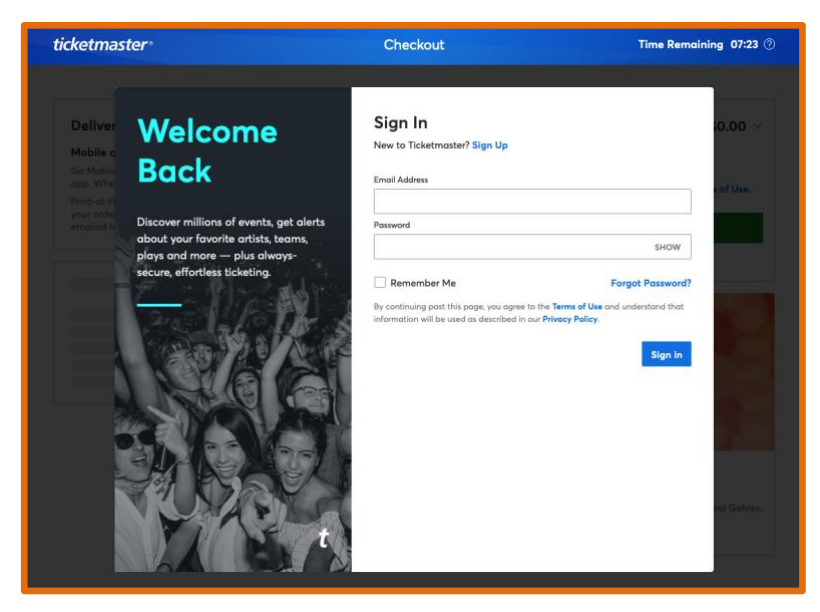

4. If you *do not* already have a Ticketmaster account, please select **Sign Up** to create a new account.

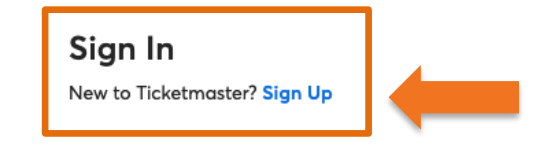

5. If you are signing up, enter your personal information, then click Next.

| ticketmas                                                  | iter*                                                                                                    | Checkout                                                    | Time Remo                                                            | aining 05:38 🕐       |
|------------------------------------------------------------|----------------------------------------------------------------------------------------------------|-------------------------------------------------------------|----------------------------------------------------------------------|----------------------|
| Deliver<br>Mobile c<br>Ge Mobile<br>opp. Whe<br>Print-at-H | Your All-<br>Access Pass                                                                                                    | Sign Up<br>Already have a Ticketmaster Act<br>Email Address | count? Sign In                                                       | :0.00 ~<br>s of Use, |
| your order<br>emplied to                                   | This is it — millions of live events, up<br>to the minute alerts for your favorite<br>artists and teams and, of course,<br>always safe, secure ticketing. | Possword                                                    | SHOW                                                                 |                      |
|                                                            |                                                                                                    | First Name                                                  | Last Name                                                            |                      |
|                                                            | SAG                                                                                                    | United States                                               | es to the Terms of Use and understand that<br>in our Privacy Policy. | R.                   |
|                                                            |                                                                                                    |                                                             | Next                                                                 | ral Gabins,          |

6. Enter your phone number to receive a confirmation code, then click Next.

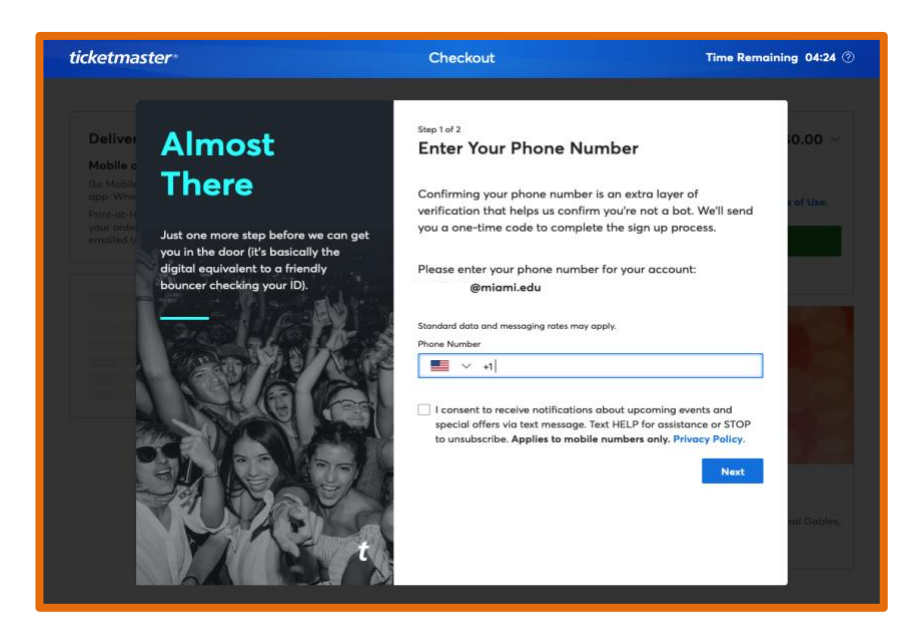

7. Verify your identity by entering the one-time code sent to your phone and click **Confirm.** 

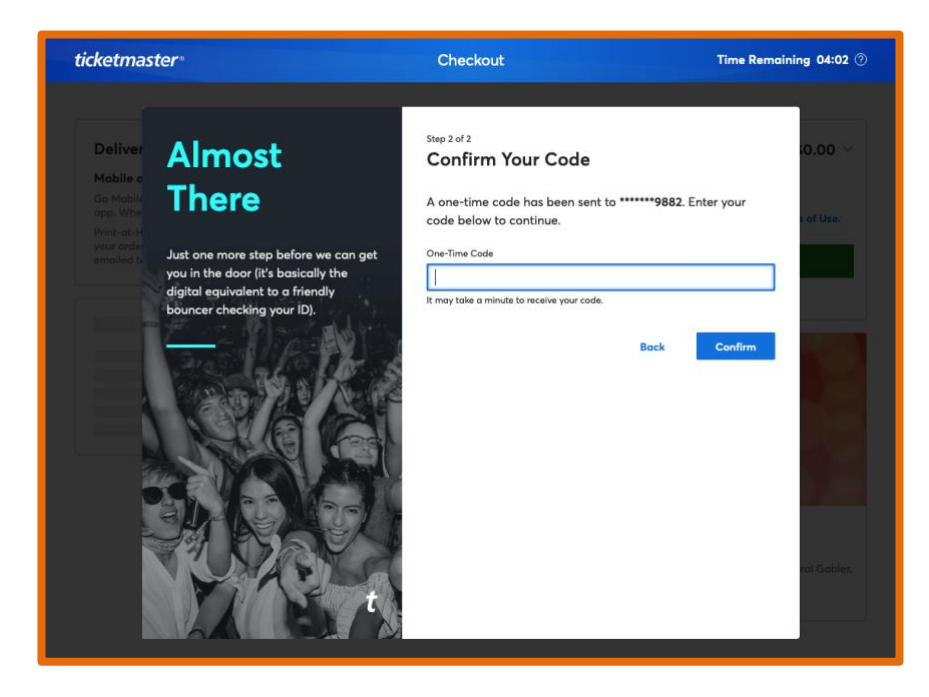

8. Enter your information in the payment section. Please note, *there is no cost associated with reserving tickets.* Once complete, confirm you have read the Terms of Use, and click **Place Order.** 

| etmaster*                                                                                                    | Checkout                                                                                                    | Time Remaining 03:25 💿                                                                                                    |
|----------------------------------------------------------------------------------------------------|----------------------------------------------------------------------------------------------------|----------------------------------------------------------------------------------------------------|
| elivery<br>bile or Print-at-Home - Free<br>Mobile: Your phone's your ticket. Lacate your<br>p. When you go mobile, your tickets will not be<br>th-at-Home: Log into your account from a cor<br>ur order, view and print your tickets. When you<br>ailed to you. | Change<br>tickets in your account - or in your<br>emailed to you or available for print.<br>uputer - not a phone or tablet. From<br>print-at-home, your tickets will not be | Total \$0.00 \cong<br>*All Sales Final - No Refunds.<br>I have read and agree to the current Terms of Use.<br>Place Order                                      |
| ayment<br>rst and Last Name<br>ountry                                                                                                    | arasa di di dinggi m                                                                                                    |                                                                                                    |
| United States                                                                                                    | ~                                                                                                    |                                                                                                    |
| ity Sta                                                                                                    | + Add Unit # / Address<br>Line 2                                                                                                    | Um Graduate Degree Ceremonies<br>Thu • May 12, 2022 • 3:00 PM<br>Watsco Center at the University of Miami - Coral Gables,<br>Florida<br>6 Tickets - Sec GENADM |
| ostal Cade Pha                                                                                                    | ne Number                                                                                                    |                                                                                                    |

9. Congratulations! Your ticket reservation is complete.

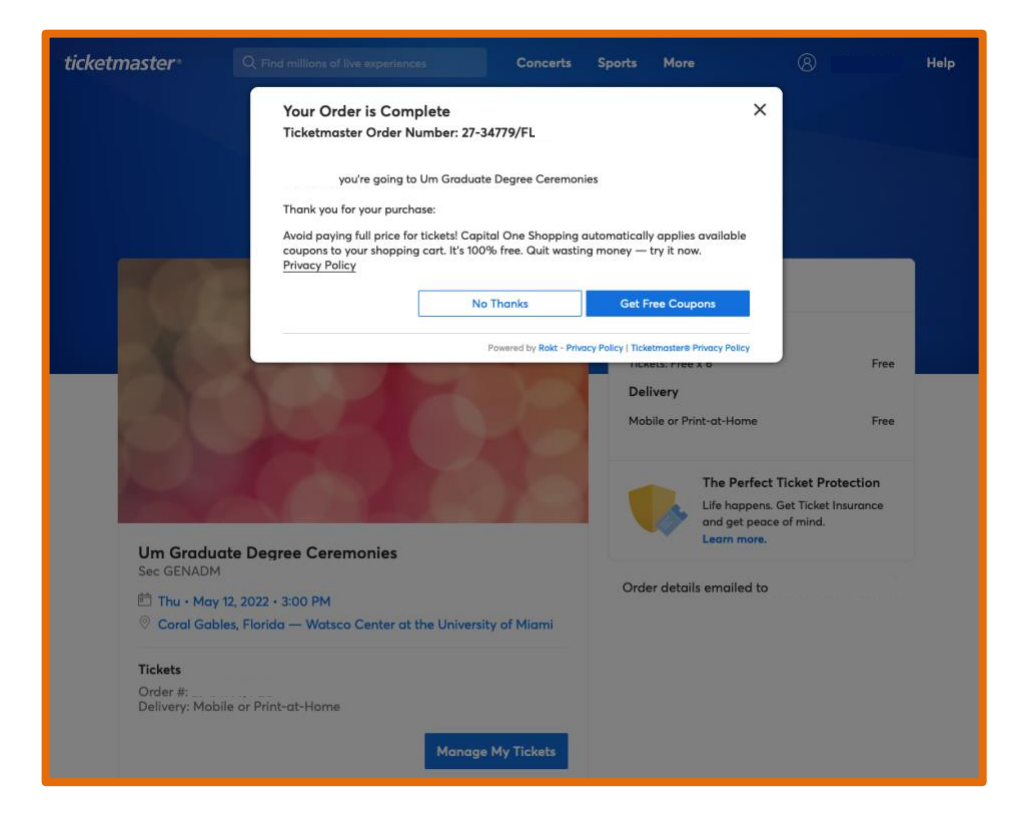

### How to Transfer Your Guest Tickets

<u>Optional</u>: If you need to transfer tickets to another person, first click **Manage My Tickets** and then select **Transfer Tickets**.

|                                                                                                    | Q Find millions of live experiences                                                                                                    | Concerts                                                                                                    | Sports More                                                                                                    | 8                                                                    | Help         |
|----------------------------------------------------------------------------------------------------|----------------------------------------------------------------------------------------------------|----------------------------------------------------------------------------------------------------|----------------------------------------------------------------------------------------------------|----------------------------------------------------------------------|--------------|
|                                                                                                    | Vou                                                                                                    | Got 'E                                                                                                    |                                                                                                    |                                                                      |              |
|                                                                                                    | Tou<br>Let the Ant                                                                                                    | GOL EI                                                                                                    | n.<br>on Begin                                                                                                    |                                                                      |              |
|                                                                                                    | Let the Ant                                                                                                    | icipati                                                                                                    | on begin.                                                                                                    |                                                                      |              |
|                                                                                                    | 1 miles                                                                                                    | 100                                                                                                    |                                                                                                    |                                                                      |              |
| 10                                                                                                    | 100                                                                                                    |                                                                                                    | Tickets                                                                                                    |                                                                      |              |
| X                                                                                                    |                                                                                                    |                                                                                                    | Tickets: Free x 6 Delivery                                                                                         | Free                                                                 |              |
| C                                                                                                    |                                                                                                    | 10                                                                                                    | Mobile or Print-at-Home                                                                                            | Free                                                                 |              |
| -                                                                                                    |                                                                                                    |                                                                                                    | The Perfect<br>Life happen<br>and get pea                                                                          | t <b>Ticket Protection</b><br>s. Get Ticket Insurance<br>ce of mind. |              |
| Um Graduate<br>Sec GENADM                                                                                                    | Degree Ceremonies                                                                                                    |                                                                                                    | Order details emailed to                                                                                           |                                                                      |              |
| Thu • May 12, Coral Gables,                                                                                                    | 2022 • 3:00 PM<br>Florida — Watsco Center at the Unive                                                                                                    | rsity of Miami                                                                                                    |                                                                                                    | 1                                                                    |              |
| <b>Tickets</b><br>Order #: 27-3477'<br>Delivery: Mobile                                                                                                    | 9/FLO<br>or Print-at-Home                                                                                                    |                                                                                                    |                                                                                                    |                                                                      |              |
| Adexandration <b>T</b> y front Personalay                                                                                                    | Mana                                                                                                    | ge My Tickets                                                                                                    |                                                                                                    |                                                                      |              |
|                                                                                                    |                                                                                                    |                                                                                                    |                                                                                                    |                                                                      |              |
| ticketmaster® 🔍 🛛                                                                                                    | earch for artist, event or venue                                                                                                    |                                                                                                    |                                                                                                    |                                                                      |              |
|                                                                                                    |                                                                                                    | oncerts Sports                                                                                                    | More                                                                                                    | 8                                                                    | Help         |
| My Account , My Events , Event                                                                                                    | Details                                                                                                    | oncerts Sports                                                                                                    | More                                                                                                    | 8                                                                    | Help         |
| My Account , My Events , Event                                                                                                    | Details                                                                                                    | oncerts Sports                                                                                                    | More                                                                                                    | 8                                                                    | Help         |
| My Account , My Events , Event<br>Event Details                                                                                                    | Details<br>How to get<br>With this orc<br>home or go to                                                                                                    | into the event Mon<br>ir, pick the ticket deliv<br>mobile.                                                                | More<br>e Info<br>very option that works for you –                                                                 | ®<br>print-ot- Print Tic                                             | Help         |
| My Account , My Events , Event<br>Event Details                                                                                                    | Details<br>How to get<br>With this orc<br>home or go to<br>monies                                                                                                    | into the event Mon<br>er, pick the ticket delix<br>mobile.                                                                | More<br>e Info<br>very option that works for you –                                                                 | ®<br>print-ot- Print Tic                                             | Help         |
| My Account , My Events , Event<br>Event Details                                                                                                    | Details  How to get With this ore home or go t  Transfer  rsity of Miami My Tick                                                                                                    | encerts Sports<br>into the event Mon-<br>ler, pick the ticket delix<br>mobile.                                            | More<br>e Info<br>wery option that works for you –                                                                 | ®<br>print-ot- Print Tic                                             | Help<br>ketz |
| My Account , My Events , Event<br>Event Details<br>Um Graduate Degree Cerer<br>Thu + May 12 - 3:00 PM<br>V Watsco Center at the Unive<br>1245 Dauer Dr, Coral Gable                      | Details  How to get With this ore home or go to home or go to the set of the set of the | encerts Sports<br>into the event Mor<br>der, pick the ticket deliv<br>mobile.<br>Tickets<br>ets (6)<br>c GENADM, (General | More<br>e Info<br>very option that works for you –                                                                 | R<br>print-at- Print Tie                                             | Help         |
| My Account , My Events , Event<br>Event Details<br>Um Graduate Degree Cerer<br>Thu - May 12 - 3:00 PM<br>Wattco Center at the Unive<br>1245 Dauer Dr, Coral Gable<br>Share You're Going  | Details  How to get With this ore home or go t  with this ore home or go t  Transfer  Transfer  My Tick  f   Se  Se  Se  Se  Se  Se  Se  Se  Se  S                                                                                                    | encerts Sports                                                                                                    | More e Info very option that works for you – al Admission) al Admission)                                           | R print-at-                                                          | Help         |
| My Account , My Events , Event<br>Event Details<br>Um Graduate Degree Ceret<br>Thu - May 12 - 3:00 PM<br>Vastaco Center at the Unive<br>1245 Dauer Dr, Coral Gable<br>Share You're Going | Details       How to get       With this ore home or go to       monies       rsity of Miami       s, FL, 33146       (f) (r) (R)       (f) (r) (R)       (f) (r) (R)       (f) (r) (R)       (f) (R) (R)       (f) (R) (R)       (f) (R) (R)                                                                                                    | encerts Sports                                                                                                    | More e Info very option that works for you – al Admission) al Admission) al Admission)                             | R Print-at-                                                          | Kets         |
| My Account , My Events , Event<br>Event Details<br>Um Graduate Degree Ceret<br>Thu - May 12 - 3:00 PM<br>Vatisco Center at the Unive<br>1245 Dauer Dr, Coral Gable<br>Share You're Going | Details       How to get       whom or go i       with this ore<br>home or go i       Transfer       rsity of Miami       s, FL, 33146       f       get       f       s       Se       Se       Se       Se       Se       Se       Se       Se       Se                                                                                                    | encerts Sports                                                                                                    | More e Info very option that works for you – al Admission) al Admission) al Admission) al Admission)               | R Print Tie                                                          | Kets         |
| My Account , My Events , Event<br>Event Details<br>Um Graduate Degree Ceret<br>Thu · May 12 - 3:00 PM<br>Vatisco Center at the Unive<br>1245 Dauer Dr, Corol Gable<br>Share You're Going | Details       Details       monies       rsity of Miami       s, FL, 33146       (f) (r) (R)       (g) Se       (g) Se                                                                                                    | encerts Sports                                                                                                    | More e Info very option that works for you – al Admission) al Admission) al Admission) al Admission)               | R<br>print-at-<br>Print Tie                                          | kets         |
| My Account , My Events , Event<br>Event Details<br>Um Graduate Degree Ceret<br>Thu · May 12 - 3:00 PM<br>Vatsco Center at the Unive<br>1245 Dauer Dr, Coral Gable<br>Share You're Going  | Details          Details         How to get         With this orc         home or go         Transfer         monies         rsity of Miami         s, FL, 33146         Image: Second Second Se                                                                                                    | encerts Sports                                                                                                    | More  Info very option that works for you –  al Admission) al Admission) al Admission) al Admission) al Admission) | R Print Tie                                                          | kets         |

Page 6 of 10

### How to Print or Download Your Guest Tickets

You can either print your tickets via the Ticketmaster site's desktop computer version or download mobile tickets via your phone.

#### **Desktop Computer Version**

When logged into Ticketmaster, click See Details next to the event information.

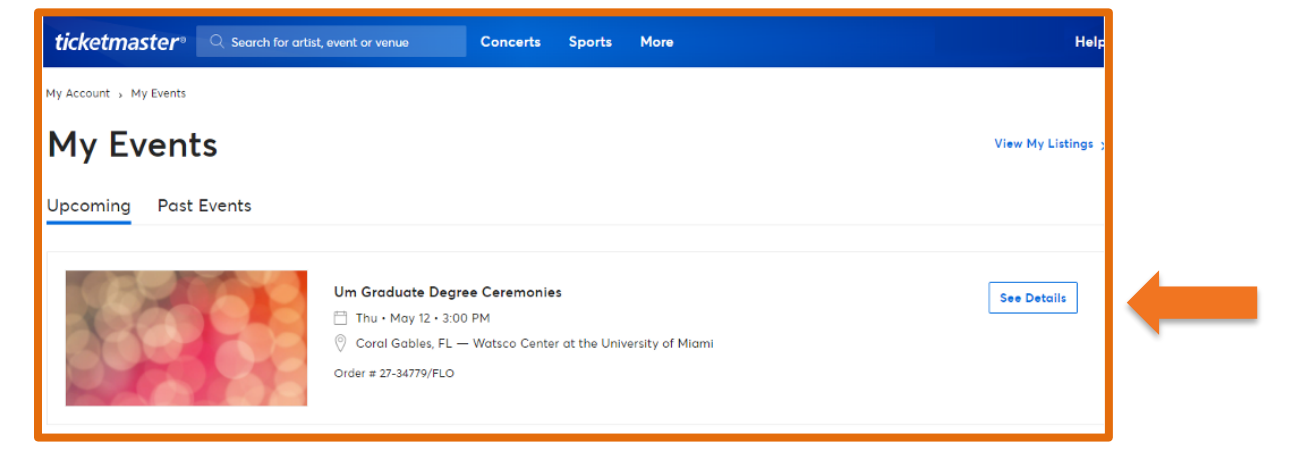

Click **Print Tickets** to access your tickets.

| ticketmaster <sup>®</sup> Q Search for artist.                  | , event or venue Concerts Spo                                        | orts More                                                                                                    |  | Help |  |  |
|-----------------------------------------------------------------|----------------------------------------------------------------------|----------------------------------------------------------------------------------------------------|--|------|--|--|
|                                                                 | How to get into the ever<br>With this order, pick the tio<br>mobile. | How to get into the event More info<br>With this order, pick the ticket delivery option that works for you – print-at-home or go<br>mobile. |  |      |  |  |
| Um Graduate Degree Ceremonies                                   | Transfer Tickets                                                     | ⊖<br>Sell Tickets                                                                                                    |  |      |  |  |
| Thu • May 12 • 3:00 PM Vatsco Center at the University of Miami | My Tickets (6)                                                       |                                                                                                    |  |      |  |  |

Your printable tickets will display on screen.

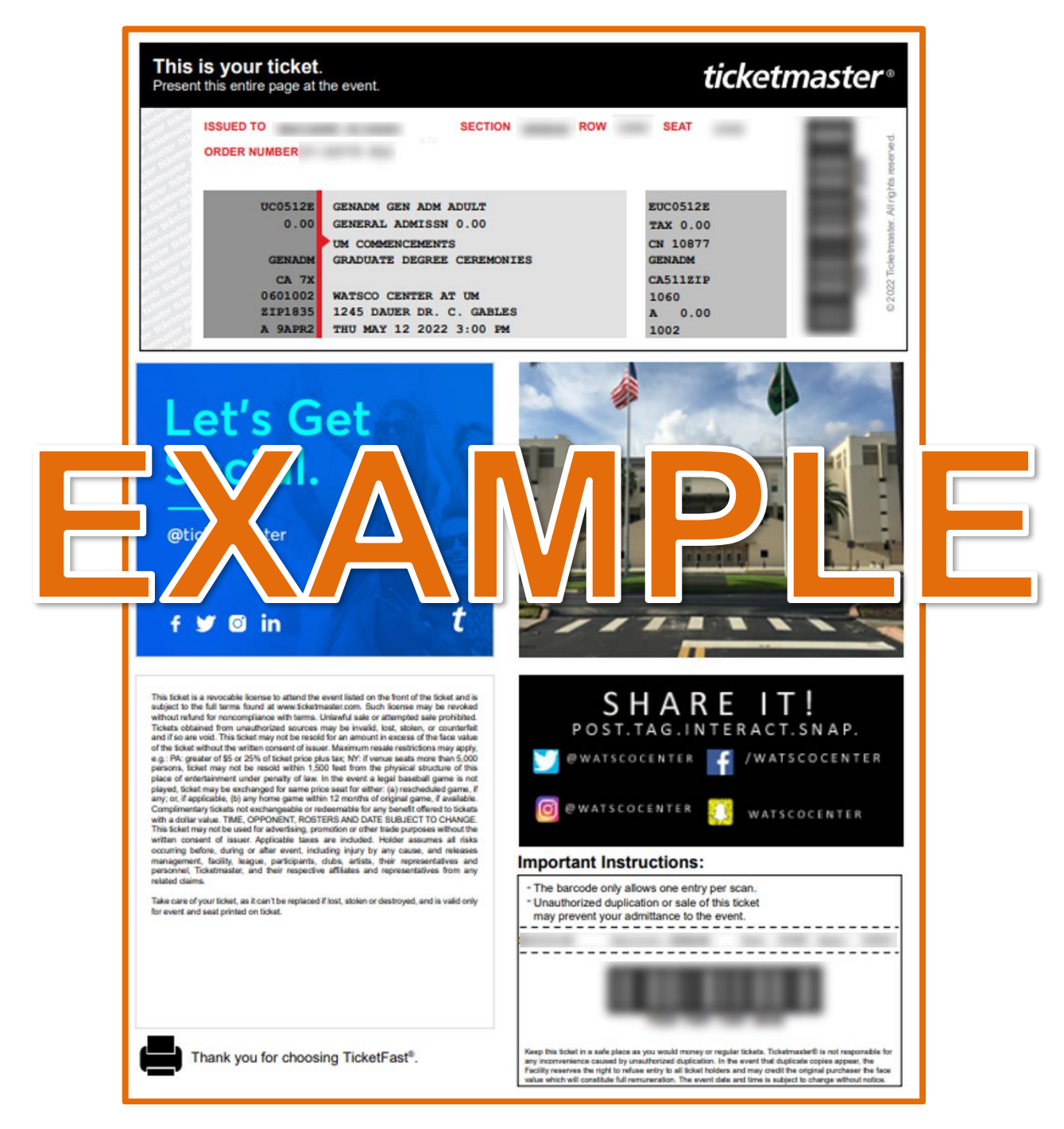

#### **Mobile Version**

When logged into Ticketmaster on your mobile phone, click **See Details** next to the event information.

Click View Tickets. The next screen will display your mobile tickets.

To ensure you have your tickets available with or without a network connection, it is suggested to take screenshots of the QR code. If available, you can chose to add the tickets to your phone's wallet.

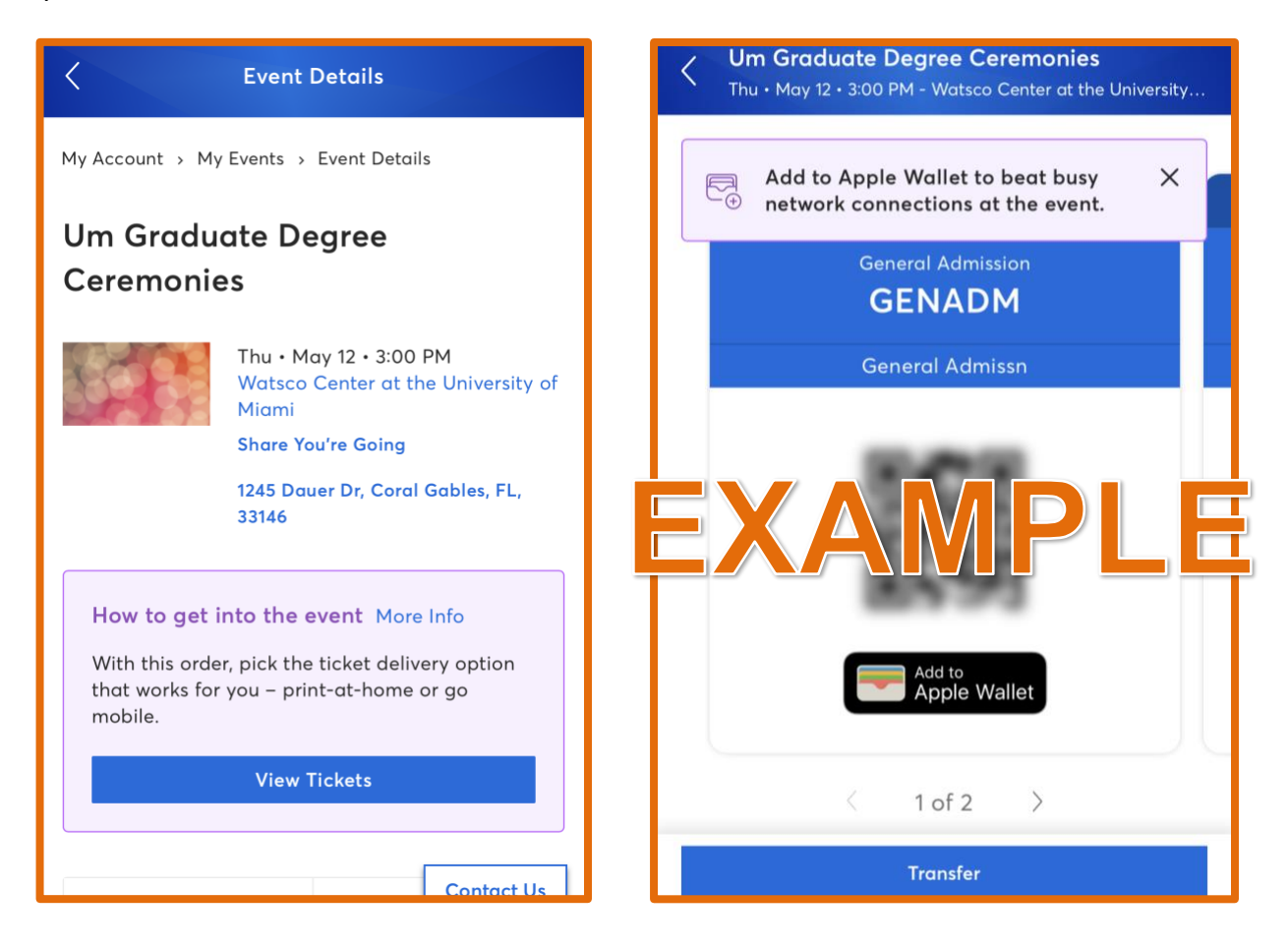

### Troubleshooting

If you do *not* receive your tickets confirmation via email, please search your inbox/spam folder for "Ticketmaster;" otherwise, contact Ticketmaster Fan Support\* via email to have them resent.

If you cannot access Ticketmaster, please follow the steps below:

- 1) Ensure that your C# is correct (<u>Click here to view your UM ID</u>.)
- 2) Make sure that you are selecting your designated ceremony.
- 3) If you still do not have access, please email <u>commencement@miami.edu</u> with your first and last name, email (miami.edu), C#, and your designated ceremony date and time.

\*For reference, see sample screengrab below on how to contact Ticketmaster Fan Support:

• When logged into Ticketmaster, click the Contact Us button located on the bottom right of the screen.

| Event Details                                                      |                                                                                              |                                                              |            |
|--------------------------------------------------------------------|----------------------------------------------------------------------------------------------|--------------------------------------------------------------|------------|
|                                                                    | How to get into the event More Info<br>With this order, pick the ticket delivery o<br>mobile | ption that works for you - print-at-home or go Print Tickets |            |
| Um Undergraduate Degree Ceremonies                                 | Transfer Tickets to                                                                          |                                                              |            |
| Fri • May 13 • 8:30 AM<br>Watsco Center at the University of Miami | My Tickets (6)                                                                               |                                                              |            |
| 1245 Douer Dr, Corol Gables, FL, 33146                             | Sec GENADM, (General Ad                                                                      | mission)                                                     |            |
| Share You're Going 🕴 📽 📾                                           | Sec GENADM, (General Ad                                                                      | mission)                                                     |            |
|                                                                    | Sec GENADM, (General Ad                                                                      | mission)                                                     |            |
|                                                                    | Sec GENADM, (General Ad                                                                      | mission)                                                     |            |
|                                                                    | Sec GENADM, (General Ad                                                                      | mission)                                                     |            |
|                                                                    | Sec GENADM, (General Ad                                                                      | mission)                                                     | Contact Us |
|                                                                    | Can't find something you've purchased                                                        | ? Check your order confirmation email or View Your Orders.   | <u> </u>   |

• A pop-up support window will appear. Click Email Us, then select a subject, type your support message, and click Send.

| your tickets. You can contact us via Email:<br>Event Info<br>Um Undergraduate Degree Ceremonies | Check the Status of My<br>No Longer Have Credit<br>Request A Refund Or C<br>Request To Exchange N<br>Request To Exchange N | Refund or Credit Request<br>Card Used at Time of Purchase<br>redit<br>Ay Ticket<br>To My Conter | × | Email                          |  |
|-------------------------------------------------------------------------------------------------|----------------------------------------------------------------------------------------------------|-------------------------------------------------------------------------------------------------|---|--------------------------------|--|
| Fri • May 13 • 8:30 AM —<br>Coral Gables, FL — Watsco Center at the University of               | <br>Request To Change My<br>Assistance With Selling                                                                        | Delivery<br>My Tickets                                                                          |   | Order Number                   |  |
| Miami                                                                                           | Assistance With Ticket<br>Assistance With Printing<br>Questions Regarding D                                                | Transfer<br>g My Tickets<br>jelivery Of My Order                                                |   | My Event Is Within Next 3 Days |  |
| Order #                                                                                         | Questions Regarding M<br>Event And Venue Inform<br>Merchandise Or VIP Inf                                                  | ly Credit Code<br>nation<br>formation                                                           |   | Subject Select A Subject ¥     |  |
| Not the right order?                                                                            | Other                                                                                                    | Palace & Palace and A                                                                           |   | Type Your Message Here         |  |
| Go to your Event History to select the correct order.                                           | Subject                                                                                                    | Select A Subject.                                                                               | 5 |                                |  |
| Cancel Email Us                                                                                 | Type Your M                                                                                                    |                                                                                                 |   |                                |  |

#### Watsco Center Box Office

The Watsco Center box office will open from 8:30 a.m. to 5 p.m. on Wednesday, May 11, 2022 and Thursday, May 12, 2022; and from 7 a.m. to 7 p.m. on Friday, May 13, 2022.

For more information, contact the Watsco Center: https://watscocenter.com/contact/